# WebCenter Admin - Web Evaluation Setup

## **Setting up Notifications and Emails for Evaluations**

Evaluations can give your staffing company insight to employees and their working conditions or gain useful feedback from clients about the workers you provide them. To ensure the evaluations are sent out properly, to the recipients you desire, this document will walk users through the process of properly setting up configurations within WebCenter.

### Notifications

\*Note\* Make sure you have completed setting up the evaluation questions in Enterprise administration before completing the configurations in WebCenter.

Once the setup of evaluation questions have been completed, navigate to WebCenter administration, under the 'Config' tab, find the 'Notifications' category.

| tempwork;        | Ş                  | <b>L</b><br>Users                              | Roles                                                        | •                           | <b>E</b><br>Theme      | Email         | ()<br>Time | Order Form | Sites       | Documents   |
|------------------|--------------------|------------------------------------------------|--------------------------------------------------------------|-----------------------------|------------------------|---------------|------------|------------|-------------|-------------|
| Entity           | Category           | Notification<br>Enable or dis                  | Event: Em                                                    | ployeeAcce<br>otification e | <b>ptOrder</b><br>vent | Default: true | 3          |            | Show        | Rules (1) ► |
| Default - 1      | Adjustments        |                                                |                                                              |                             |                        |               |            |            |             |             |
| HFStaffing - 150 | Applicant Portal   | Notification<br>VendorOrde                     | Event:<br>rStatusCha                                         | nge                         |                        | Default: fals | е          |            | Show        | Rules (1) 🕨 |
| HiTech - 2       | Candidate Statuses | Enable or dis                                  | able this n                                                  | otification e               | vent                   |               |            |            |             |             |
| Sales - 65       | Cost Centers       | Notification                                   | Event:                                                       |                             |                        | Default: true | •          |            | Show        | Rules (1) 🕨 |
| CSS - 64         | Customer           | TimeCardAp<br>Enable or dis                    | TimeCardApprovedEvent<br>Enable or disable this notification |                             |                        |               |            |            |             |             |
|                  | Customer Candidate |                                                |                                                              |                             |                        |               |            |            |             |             |
|                  | Document Types     | Notification Event:<br>VendorOrderDistribution |                                                              |                             |                        | Default: true | 9          | Show       | Rules (1) 🕨 |             |
|                  | Employee           | Enable or dis                                  | able this n                                                  | otification e               | vent                   |               |            |            |             |             |
|                  | Miscellaneous      | Notification                                   | Event:                                                       |                             |                        | Default: true | è          |            | Show        | Rules (0) 🕨 |
|                  | Notifications      | Enable or dis                                  | sable this n                                                 | otification e               | vent                   |               |            |            |             |             |

#### **Notification Event: Evaluation Assignment Finished**

Setting this configuration will allow notifications to be sent automatically after an assignment has ended. By default, this configuration is set to 'False.'

| Notification Event:<br>EvaluationAssignmentFinished<br>Enable or disable this notification event,<br>which e-mails contacts and employees a<br>link to an evaluation after an assignment<br>has ended. | Default: false | Show Rules (6) |
|----------------------------------------------------------------------------------------------------|----------------|----------------|
|                                                                                                    |                |                |

\*Note\* This configuration is not dependent on any specific assignment status chosen within Enterprise.

To turn this configuration on, you will create a rule to decide who will receive the evaluations and enter filters to ensure evaluations are being sent to the proper receiver. Choosing 'When' allows users to filter between a Customer, User Role, Entity, etc. and create the parameters to enter in the 'is' section. Selecting 'True' applies the rule and turns the evaluation on.

| 🌒 TempWorks   375021 🛛 🗙 📓 KnowledgeOwl                                       | ×               | 2 Administrators: An | Introduction t × | 🗅 RD Web Access 🛛 🗙 🧐 WebCen                                                                                                    | ter - Config                      | X G ISO - Google Search X                                 | +                         | - 0 >                             | ×       |
|-------------------------------------------------------------------------------|-----------------|----------------------|------------------|----------------------------------------------------------------------------------------------------|-----------------------------------|-----------------------------------------------------------|---------------------------|-----------------------------------|---------|
| $\leftrightarrow$ $\rightarrow$ C $\cong$ https://webcenter.tempworks.com/TWD | emo/Default/Adr | min/Config?_=636808  | 3257688837036&   | =1545250568954                                                                                                    |                                   |                                                           |                           | ० 🛧 🖯                             | :       |
| 🔢 Apps 🗅 Wiki 🗅 Apps.tempworks.com 📓 Knowledge B                              | ase 🕥 Voyager   | 🍯 KnowledgeOwl       | GoToMeeting      | My Webinars      WebCenter     Applied Terminal Provided Terminal Provided Term | Hilton 🚯 Beyond<br>Default: false | 넷 DemoWebCenter I Demo logins and dis<br>Show Rules (0) 기 | si 🔛 Hertz 🔝 DemoHRCenter | 🗎 HRCenter Admin 🐞 PresentGo 🤉    | 41<br>• |
|                                                                               |                 |                      |                  | Notification Event:<br>WebCenterInvitationForCustomer<br>Enable or disable this notification event                                                                                                    | Default: true                     | Show Rules (0)                                            | •                         |                                   |         |
|                                                                               |                 |                      |                  | Notification Event:<br>TimeCardRejectedEvent<br>Enable or disable this notification event                                                                                                    | Default: true                     | Show Rules (0)                                            | •                         |                                   |         |
|                                                                               |                 |                      |                  | Notification Event: CandidateToReview<br>Enable or disable this notification event                                                                                                    | Default: false                    | Show Rules (3)                                            | •                         |                                   |         |
|                                                                               |                 |                      |                  | Notification Event:<br>EvaluationAssignmentFinished<br>Enable or disable this sortification event,<br>which e-mails contacts and employees a<br>link to an evaluation after an assignment<br>has ended.                                                                                                    | Default: false                    | Show Rules (8) )                                          |                           |                                   |         |
|                                                                               |                 |                      |                  | Notification Event:<br>UserMessageServiceRep<br>Enable or disables this notification event<br>and will hide the links that allow an<br>Employee or Customer Contacts or<br>Vendor Contacts to use this event to<br>message a service rep.                                                                                                    | Default: true                     | Show Rules (1) <sup>J</sup>                               | •                         |                                   |         |
|                                                                               |                 |                      |                  | SMTP Enable SSL<br>Enable SSL/TSL                                                                                                    | Default: false                    | Show Rules (0)                                            | •                         |                                   |         |
|                                                                               |                 |                      |                  | Enable Emails for Automatic Timecard<br>Approval<br>Enables whether notification emails<br>should go out when the system<br>automatically approves informed<br>(Note: If 'Notification Event:<br>TimeCardApprovedStvert' is disabled,<br>then this will have no effect)                                                                                                    | Default: true                     | Show Rules (0)                                            |                           |                                   |         |
|                                                                               |                 |                      |                  | SMTP Credentials: Password<br>Enter in the smtp credentials password                                                                                                    |                                   | Show Rules (1)                                            |                           |                                   |         |
|                                                                               |                 |                      |                  | SMTP Credentials: UserName<br>Enter in the smtp credentials username                                                                                                    |                                   | Show Rules (1)                                            | •                         |                                   |         |
|                                                                               |                 |                      |                  | SMTP host name<br>Enter in the smtp host name or IP<br>address to send notifications to                                                                                                    |                                   | Show Rules (1)                                            |                           |                                   |         |
|                                                                               |                 |                      |                  | SMTP port number<br>Enter in the smtp port number                                                                                                    | Default: 25                       | Show Rules (0)                                            |                           |                                   |         |
| # O # 🚍 🌖 🖬 🕅                                                                 | <b>2</b>        | i 🛃                  | 😫 🤀              | C 🚯 🖸                                                                                                    |                                   |                                                           |                           | へ 🔂 🗐 中) 🌄 222 PM<br>12/19/2018 🦉 | 5       |

Once this rule is created and assignments are finished, notification emails will be sent to either the employee or supervisor to complete the evaluation. To setup who will receive the evaluation, jump to the evaluation recipients configuration section of this article.

#### Notification Event: Evaluation Thank You

If you choose to send "Thank You" emails to recipients filling out the evaluations, you will need to set up the 'Notification Event: Evaluation Thank You' configuration. By default, this configuration will be set to 'False.' To turn this notification on you will need to create a rule and specify who should be receiving the notification.

#### Hours Evaluation is Available

You may setup a set amount of time the user has to complete an evaluation, navigate to the 'Hours Evaluation is Available' configuration. By default, the system has the configuration set to *one hour*. In the following example we can see that when the Customer "Is" Stearns Trailers they have 72 hours to complete the evaluation.

| Hours Ev<br>Changes<br>survey is<br>customer | aluation is Available<br>the number of hours an exiting<br>available to an employee or<br>contact | Default: -1                 | Hide Rules (10) ▼ |
|----------------------------------------------|---------------------------------------------------------------------------------------------------|-----------------------------|-------------------|
| Rule                                         | S<br>Select a filter V is Select                                                                  | a value 🔽 Use: Enter a      | number Add Rule   |
| Edit                                         | When Customer is Stearns Trailer<br>Use 72                                                        | rs (4294999757) Default - 1 | ×                 |

#### **Evaluation Recipients**

When evaluations are sent out, by default, the employee and supervisor receive evaluation emails. If this needs to change, navigate to 'Evaluation Recipients' and create a new rule. Below, when Rocky Road Ice cream assignments are completed the evaluations are only sent to the supervisor based on the rule created:

| Evaluation Recipients<br>Changes who will be automatically<br>receiving evaluation e-mails after an<br>assignment has ended. | Default: Employee<br>and Supervisor  | Hide Rules (14) ▼ |
|----------------------------------------------------------------------------------------------------|--------------------------------------|-------------------|
| Rules<br>When: Select a filter V is Sel                                                                                      | ect a value Vuse: Select a value     | Add Rule          |
| Edit When Customer is Rocky Road<br>Use Supervisor                                                                           | I Ice Cream (4294999876) Default - 1 | ×                 |

#### Low Scoring Eval Message

Within Enterprise, the evaluation results will display on the customer or employee record. If a low score is associated with the evaluation, by default, the message will display 'Low Scoring Eval.' To change the verbiage, navigate to the 'Miscellaneous' category, open the 'Text displayed in front of low scoring evaluation" configuration and create a new rule.

| Text dis<br>Evaluati<br>Unique r<br>the surve<br>in Enterp<br>their sur | played in front of low scoring D<br>on S<br>message that will show in front of<br>ey results in that users messages<br>orise when they scored low on<br>vey. | efault: ** Low<br>coring Eval **  | Hide Rules (3) ▼ |
|-------------------------------------------------------------------------|----------------------------------------------------------------------------------------------------|-----------------------------------|------------------|
| Rule                                                                    | Select a filter                                                                                                    | ▼ Use: Enter a value              | Add Rule         |
| Edit                                                                    | When Customer is 123 Main St. (4294<br>Use Low Score                                                                                                    | 1989562) <mark>Default - 1</mark> | *                |
| Edit                                                                    | When Customer is A1 Car Wash (4294<br>Use Received a terribly low score                                                                                      | 999883) Default - 1               | ×                |
| Edit                                                                    | When Customer is Crom Equipment (<br>Use Warning Low Score                                                                                                   | 10623) <mark>Default - 1</mark>   | ×                |

## **Email Template Creation**

Once notifications are setup, users may select the format of the email templates being sent. Navigate to the 'Email' tab. Choose 'Employee' within the filter bar across the top and select your entity. Selecting the correct entity ensures the clients and employees associated within that hierarchy will see the correct templates created.

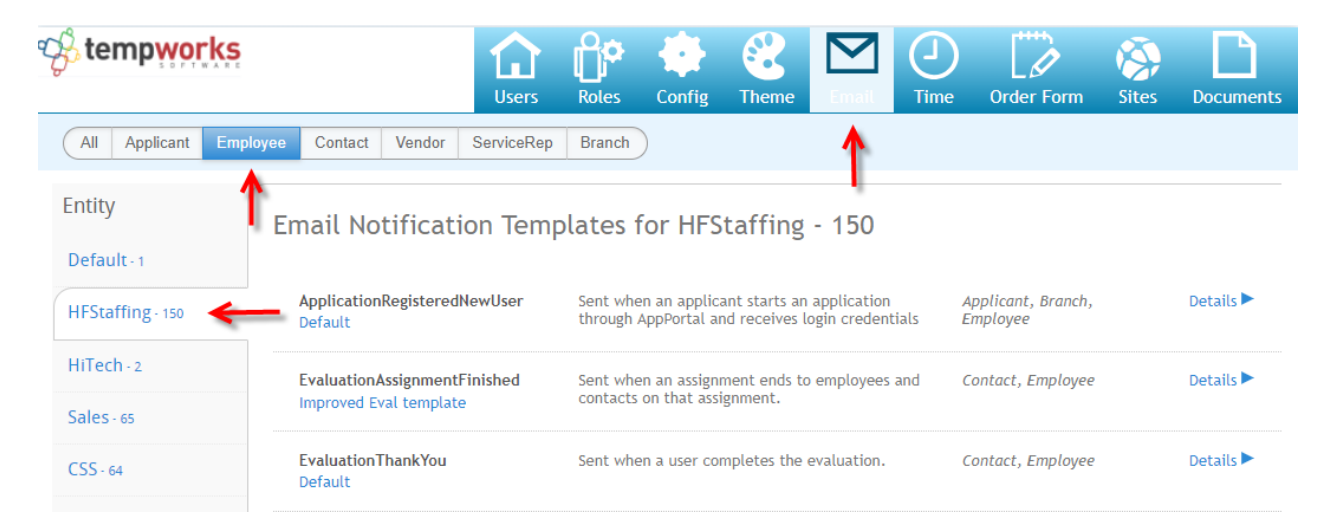

After the correct entity is chosen, select which template you wish to change.

Select 'Details' to view the default template.

## **Copying a Template**

If you wish to modify the original template, select 'Copy.'

#### Once the copy is created, select 'Edit' to open the edit template window:

| Eva<br>Def | luationAss<br>ault | ignmentFinished       | Sent when an assignment ends to employees and contacts on that assignment. | Contact, Empl | oyee                     | De   | etails 🔻 |
|------------|--------------------|-----------------------|----------------------------------------------------------------------------|---------------|--------------------------|------|----------|
|            | Default            | Name                  | Description                                                                |               |                          |      |          |
|            | ۲                  | Default               | Default template for the end of an assignment.                             | View          | Ø<br>Edit<br>★<br>Delete | Сору |          |
|            | 0                  | Default - (Copy)      | Default template for the end of an assignment.                             | View          | Edit<br>Edit<br>Delete   | Сору |          |
|            | 0                  | Improved Eval templat | Default template for the end of an assignment.                             |               |                          |      |          |

You may edit the copy of the default template and enter a new template title, description, and email subject. Within the body of the template, additional edits may be made.

| Template Title:       Default - (Copy)         Description:       Default template for the end of an assignment.         Email Subject:       Evaluation request         A • ** • B I U Font Family • Font Size •   = = = = = = = = = = = = = = = = = =                                                                                                    |                                                                                                    | Edit Template                                                                                                    | × |
|----------------------------------------------------------------------------------------------------|----------------------------------------------------------------------------------------------------|----------------------------------------------------------------------------------------------------|---|
| A •        ●       B I U Font Family       • Font Size       •   ■ ■ ■ □ □ □       ●       ●       ●       ●       ●       ●       ●       ●       ●       ●       ●       ●       ●       ●       ●       ●       ●       ●       ●       ●       ●       ●       ●       ●       ●       ●       ●       ●       ●       ●       ●       ●       ●       ●       ●       ●       ●       ●       ●       ●       ●       ●       ●       ●       ●       ●       ●       ●       ●       ●       ●       ●       ●       ●       ●       ●       ●       ●       ●       ●       ●       ●       ●       ●       ●       ●       ●       ●       ●       ●       ●       ●       ●       ●       ●       ●       ●       ●       ●       ●       ●       ●       ●       ●       ●       ●       ●       ●       ●       ●       ●       ●       ●       ●       ●       ●       ●       ●       ●       ●       ●       ●       ●       ●       ●       ●       ●       ●       ●       ●       ● <td< th=""><th>emplate Title:<br/>lescription:<br/>mail Subject:</th><th>Default - (Copy)<br/>Default template for the end of an assignment.<br/>Evaluation request</th><th></th></td<> | emplate Title:<br>lescription:<br>mail Subject:                                                       | Default - (Copy)<br>Default template for the end of an assignment.<br>Evaluation request                                                                                                    |   |
| ##IfIsEmployee## Feedback request for position: ##JobTitle##                                                                                                    | <u>A</u> • <u>*</u> • B <i>I</i> <u>U</u><br>⊠ I   ∋ <sup>-0</sup> 3, ⇒                               | Font Family     Font Size     Image: Second second second |   |
| In order to maintain our commitment to quality and service, we would appreciate your assistance in completing a quick evaluation form. Your feedback helps us improve our services. This form is strictly confidential. Thanks Again!                                                                                                    | ##IfIsEmployee##<br>Feedback request for pos<br>In order to maintain our<br>evaluation form. Your fee | ition: ##JobTitle##<br>commitment to quality and service, we would appreciate your assistance in completing a quick<br>dback helps us improve our services. This form is strictly confidential. Thanks Again!                                                                                                    |   |
| Company name: ##CustomerName##                                                                                                    | Company name: ##Cust                                                                                  | omerName##                                                                                                    |   |
| Position: ##JobTitle##<br>Week ending: ##WeekEndDate##                                                                                                    | Position: ##JobTitle##<br>Week ending: ##WeekEr                                                       | ndDate##                                                                                                    |   |
| Please click <u>here</u> to fill out the evaluation form.                                                                                                    | Please click <u>here</u> to fill ou                                                                   | it the evaluation form.                                                                                                    | - |
| rau. p                                                                                                    | ram, p                                                                                                |                                                                                                    |   |

Select 'Preview' to verify all information is added in correctly.

From the preview template screen, select to 'Edit' or 'Save.'

After the template is saved, select the newly created template as your default to be sent when assignments are completed.

| & tempworks                     |                                                        | Users             | Roles                                                                      | Config                      | Cheme Cheme                    | <b>E</b> mail  | ()<br>Time | Ord                 | er Fori       | m :  | Sites       | Docu    | ments |
|---------------------------------|--------------------------------------------------------|-------------------|----------------------------------------------------------------------------|-----------------------------|--------------------------------|----------------|------------|---------------------|---------------|------|-------------|---------|-------|
| All Applicant Employ            | yee Contact                                            | Vendor ServiceRep | Branch                                                                     |                             |                                |                |            |                     |               |      |             |         |       |
| Entity                          | Email Noti                                             | fication Temp     | olates                                                                     | for HF                      | Staffing                       | - 150          |            |                     |               |      |             |         |       |
| Default - 1<br>HFStaffing - 150 | ApplicationRe<br>Default                               | gisteredNewUser   | Sent who<br>through                                                        | en an applic<br>AppPortal a | cant starts ar<br>and receives | application    | ials       | Applicar<br>Employe | nt, Bran<br>e | ch,  |             | Details | •     |
| HiTech - 2<br>Sales - 65        | EvaluationAssignmentFinished<br>Improved Eval template |                   | Sent when an assignment ends to employees and contacts on that assignment. |                             |                                |                | and        | Contact, Employee   |               |      | Details 🔻   |         |       |
| C55 64                          | Default                                                | Name              | De                                                                         | scription                   |                                |                |            |                     |               |      |             |         |       |
| (23)-04                         | 0                                                      | Default           | De                                                                         | fault templ                 | ate for the e                  | nd of an assi  | gnment.    |                     |               |      |             |         |       |
|                                 | Improved Eval templa                                   |                   | te Default template for the end of an assignment.                          |                             |                                |                | View Edit  |                     | Ø<br>Edit     | Сору | X<br>Delete | te      |       |
|                                 | EvaluationTha<br>Default                               | ankYou            | Sent who                                                                   | en a user co                | mpletes the                    | evaluation.    |            | Contact,            | Emplo         | yee  |             | Details | •     |
|                                 | Ew2Invite                                              |                   | Sent to i<br>W-2's                                                         | invite an en                | ployee to sig                  | gn up for eleo | stronic    | Employe             | е             |      |             | Details |       |

## **Related Articles**